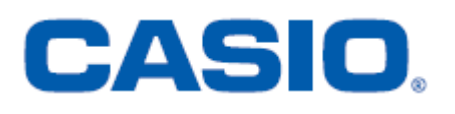

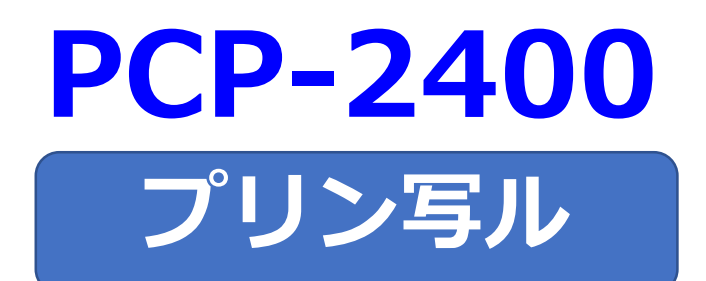

# はがきの文面作成

## 簡易説明書

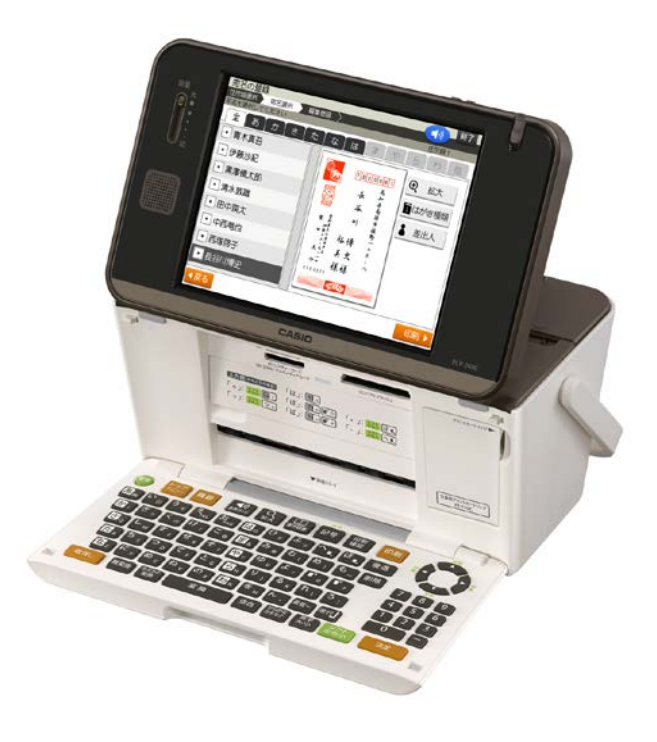

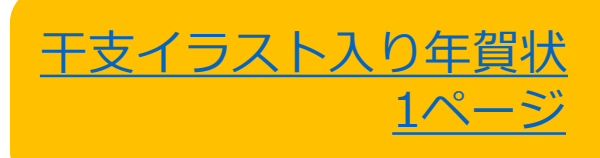

### 【干支イラスト入り年賀状】

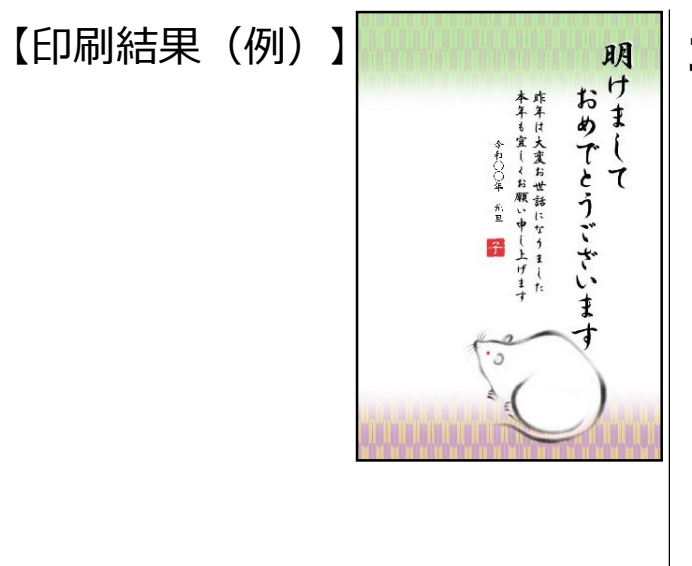

1. 電源 を押して、電源を入れます。

3. 「カンタン作成」をタッチします。

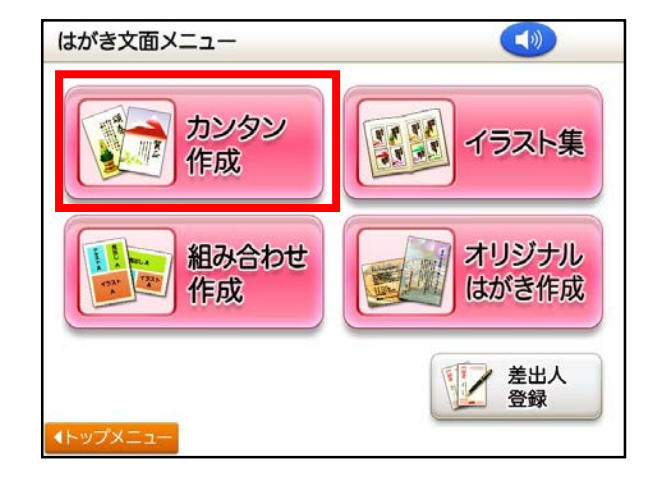

4.「年賀状」をタッチします。

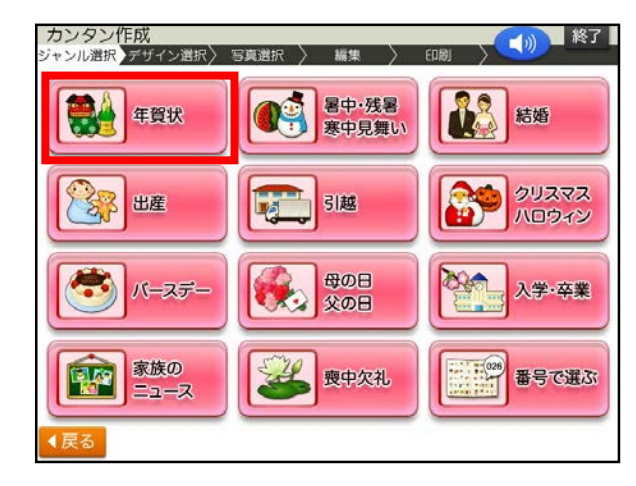

2. 「はがき文面」をタッチします。

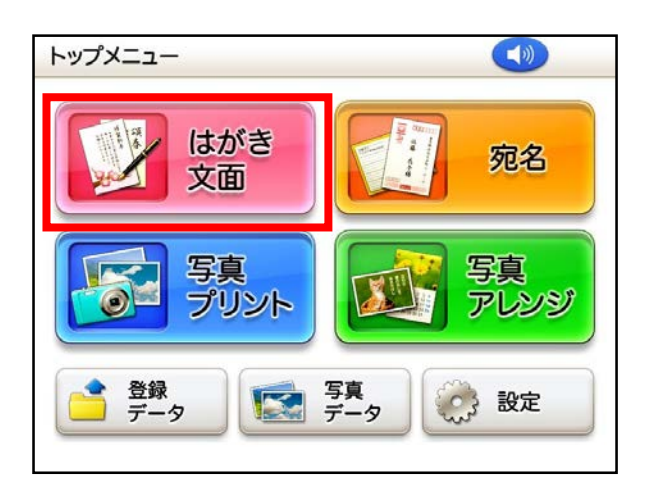

5. デザインをタッチします。

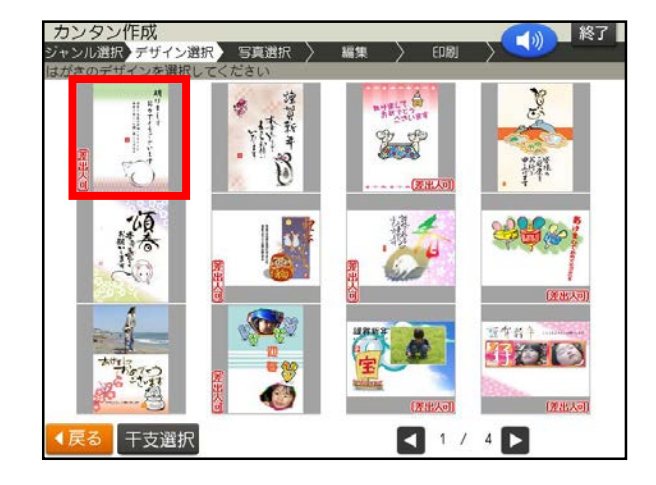

6. カンタン作成編集画面が表示されます。「機能」をタッチします。

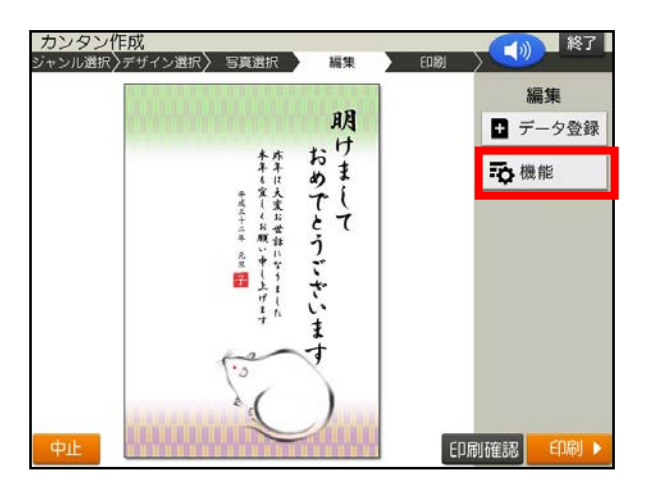

7. 「年月の編集」をタッチします。

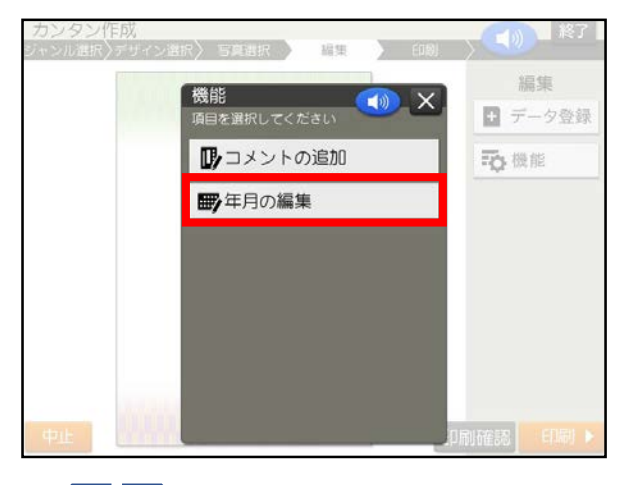

 ●で変更したい文字の前にカ ーソルを合わせます。文字を修正し 「決定」をタッチします。

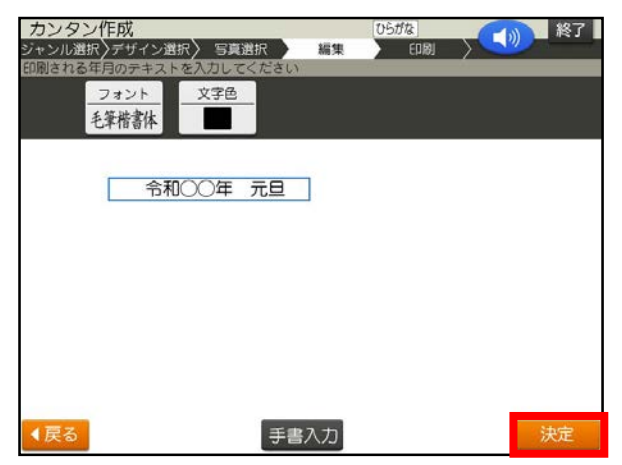

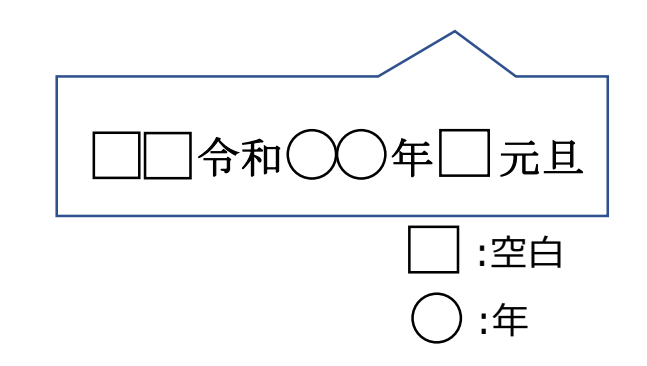

9. 「はい」をタッチします。

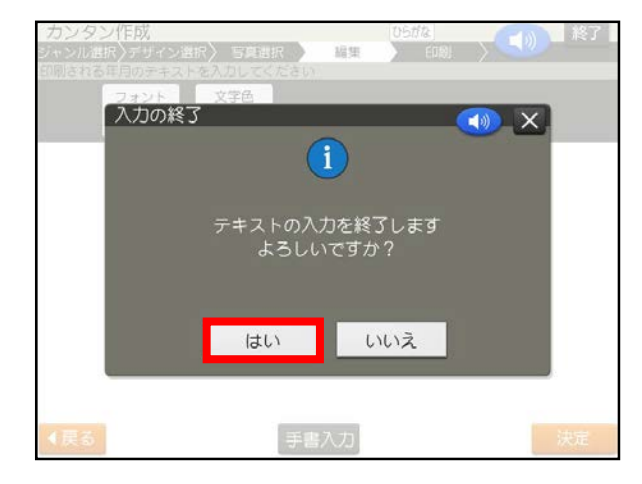

10.「印刷」をタッチします。

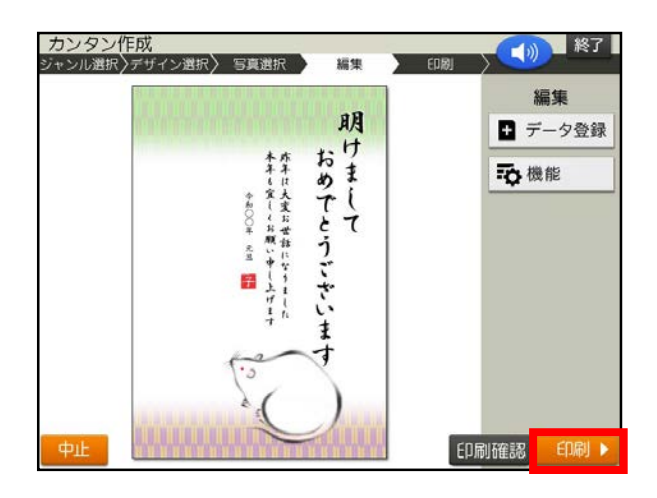

11.紙質、印字タイプ、印刷部数を指 定した後、「次へ」をタッチします。

| フォト光沢紙 | インクジェット紙 | 普通紙 |
|--------|----------|-----|
| 高精細    | 普通       | 高速  |

12. 用紙をセットし、排紙トレイを引き 出してください。「印刷開始」をタッ チしてください。 ※はがきの印刷が始まります。

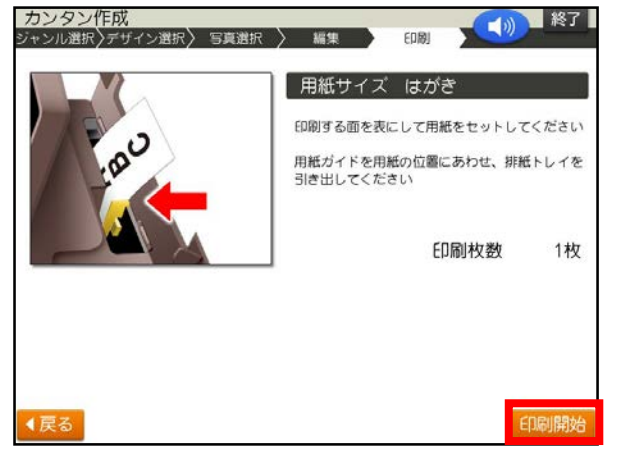

«重要»繰り返しご利用となる場合は、以下の操作を行ってください。

#### 文面を登録する

1. カンタン作成の編集画面で、「デー タ登録」をタッチします。

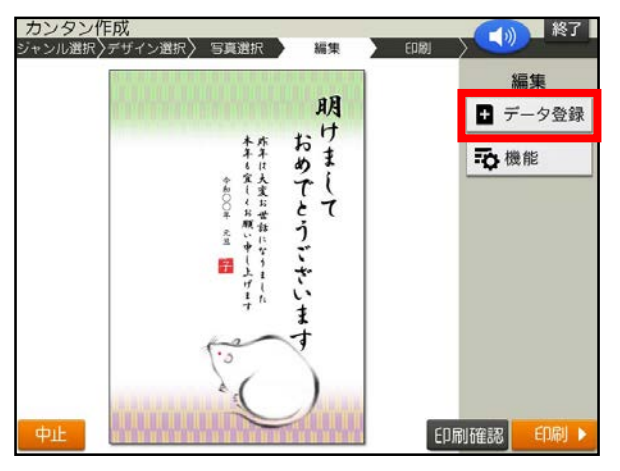

2. 「本体メモリー」をタッチします。

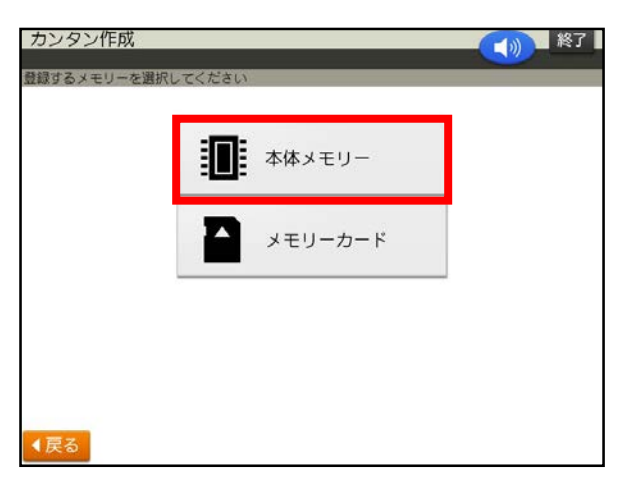

3. 「1」のファイルをタッチします。

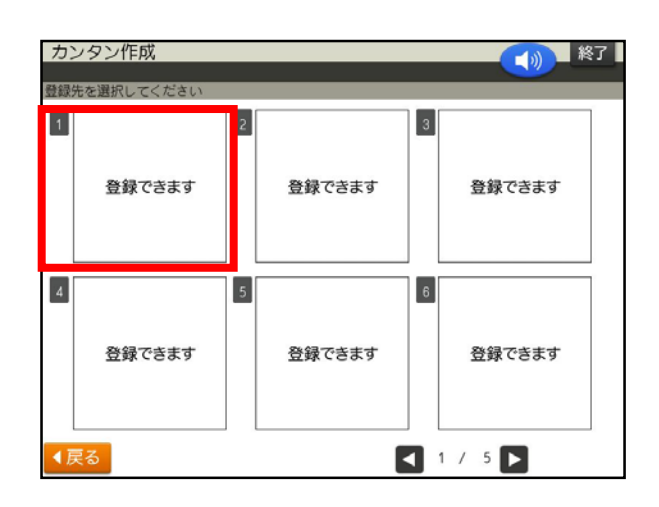

#### 登録した文面を呼び出す

#### 1. 「登録データ」をタッチします。

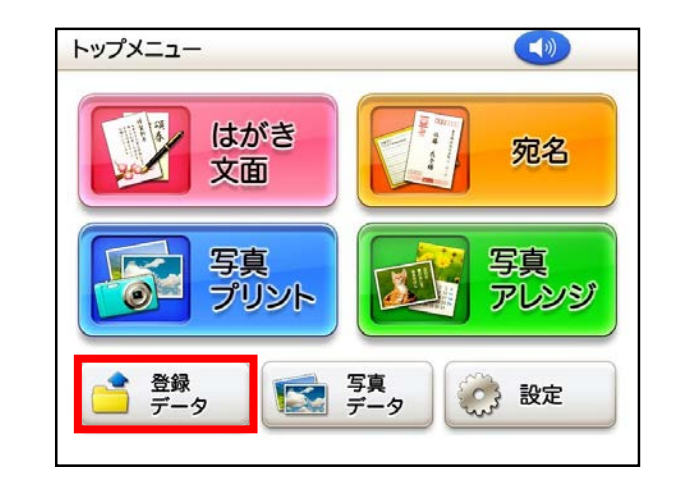

2. 「本体メモリー」をタッチします。

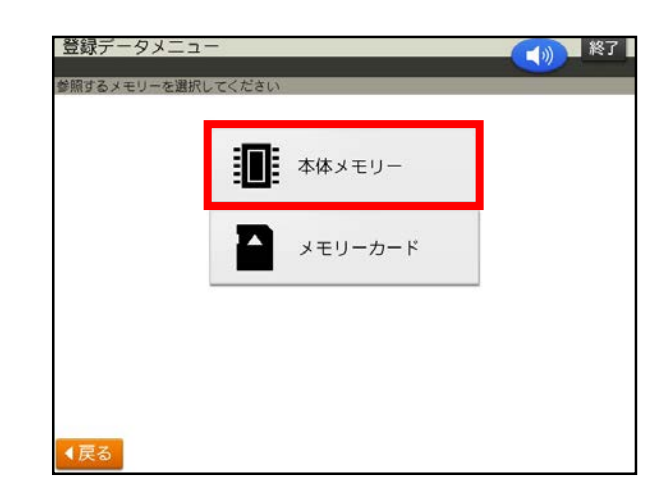

3. 「1」のファイルをタッチします。

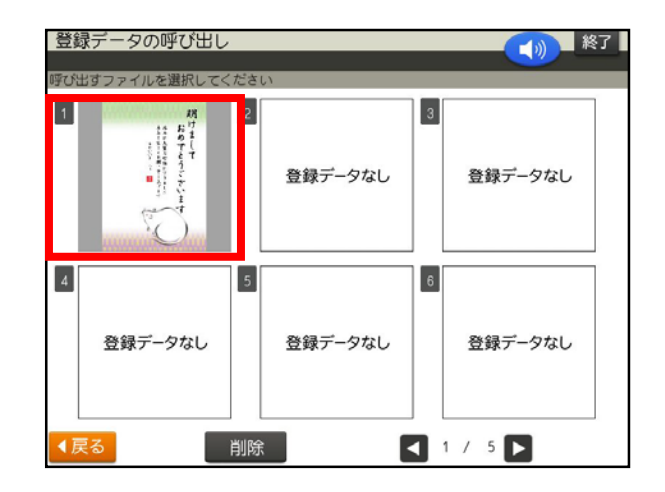

PCP-2400